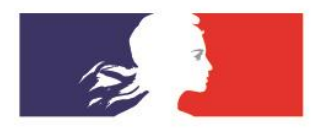

# ACADÉMIE DE DIJON

Liberté Égalité Fraternité

Inspection pédagogique régionale – physique-chimie

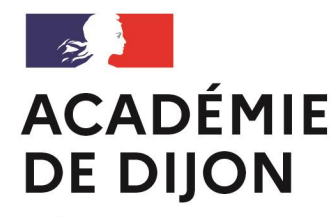

Liberté Égalité Fraternité

# PLAN ACADÉMIQUE DE FORMATION

# PHYSIQUE-CHIMIE 2023-2024

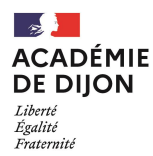

# Ordre du jour

- 1. Organisation académique de la formation continue
- 2. Offre de formation disciplinaire
- **3. Application SOFIA-FMO**

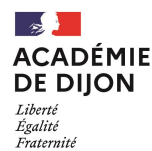

## Organisation académique de la formation continue

L'école académique de la formation continue (EAFC) a remplacé la délégation académique à la formation des personnels (DAFOP) depuis 2022.

Ses orientations stratégiques sont de :

- conforter le développement professionnel de tous les personnels ;
- consolider et professionnaliser la formation continue, en relation avec l'innovation et la recherche ;
- ancrer la formation dans les territoires, en appui des réseaux et en cohérence avec l'évaluation des établissements.

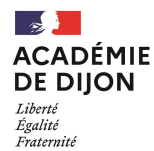

## Organisation académique de la formation continue

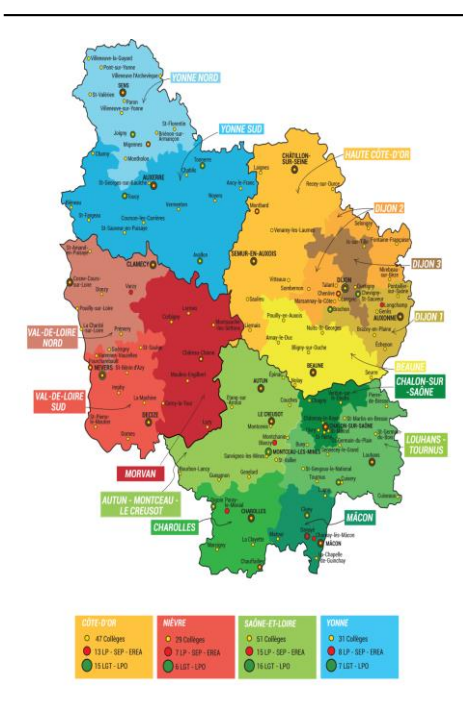

Organisation des établissements en réseaux :

- 17 réseaux
- liste et carte des établissements par réseau envoyée par mail et disponible sur le site académique (à venir)

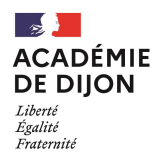

7 parcours de formation pour structurer l'organisation du plan

- enseigner la physique-chimie au collège
- enseigner la physique-chimie au lycée
- enseigner la physique-chimie du collège au lycée
- enseigner en voie technologique
- accompagner les élèves dans leur parcours de formation
- accompagner le développement professionnel des professeurs
- renforcer les compétences des formateurs

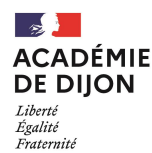

Dans chaque parcours, des modules de formation :

#### Enseigner la physique-chimie au collège

Constituer une communauté d'apprentissage – échanges de pratiques Mettre en œuvre les nouveaux programmes du cycle 3 Organiser la gestion du laboratoire au collège Enrichir ses contenus avec des outils numériques

#### Enseigner la physique-chimie au lycée

Mettre en œuvre les nouveaux programmes d'enseignement scientifique Utiliser le numérique au service de la physique-chimie Faire travailler la notion d'incertitude aux élèves de lycée Enseigner la physique-chimie en classe de terminale générale

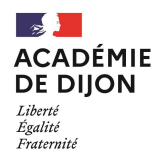

Dans chaque parcours, des modules de formation :

#### Parcours : Enseigner la physique-chimie du collège au lycée

Faire vivre la liaison collège-lycée en physique-chimie Enseigner la physique-chimie en s'appuyant sur les apports des sciences cognitives Rendre les élèves acteurs au collège et au lycée Diversifier ses pratiques pour gagner en efficacité

Parcours : Enseigner en voie technologique Enseigner en série STL Enseigner en série STI2D Enseigner en série ST2S

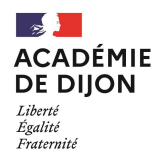

Dans chaque parcours, des modules de formation :

*Parcours : Accompagner les élèves dans la construction de leur parcours de formation* Découvrir les formations et les métiers de la chimie

*Parcours : Accompagner le développement professionnel des professeurs de physique-chimie* Préparer l'admission à l'agrégation interne Professionnaliser les professeurs néotitulaires (T1, T2, T3)

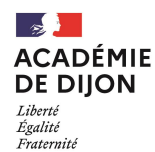

Chaque module est décrit par une fiche envoyée par mail et disponible dans le catalogue (l<u>ien</u>)

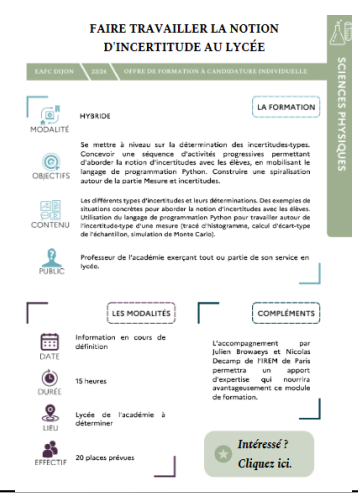

| PARCOURS  | Enseigner la physique-chimie au collèg                                                                                                    | je                                                                                                    |
|-----------|----------------------------------------------------------------------------------------------------|----------------------------------------------------------------------------------------------------|
| MODULE    | Constituer une communauté d'apprenti                                                                                                    | issage – échanges de pratiques                                                                                                    |
| MODALITÉS | Ce module est décliné dans chaque résea<br>Autour d'un ou deux animateurs, le groupe<br>thématiques durant l'année, avec mise en<br>regroupement.                                                                                                    | u. Il articule travail en présentiel et travail à distance.<br>e se met d'accord pour travailler une ou plusieurs<br>pratique en classe entre deux journées de                                                                             |
| OBJECTIFS | Créer un collectif professionnel<br>Partager et diversifier ses pratiques                                                                                                    |                                                                                                    |
| CONTENU   | Tout contenu pédagogique ou disciplinaire<br>L'organisation type du module est la suiva<br>Temps 1 :<br>- présentiel<br>- choix de la thématique<br>- partage/construction de ressources<br>Temps 2 : s'étale entre les temps 1 et 2<br>- mise en œuvre en classe<br>- visites croisées possibles<br>- échanges à distance possibles<br>Temps 3 :<br>- présentiel<br>- retour sur les mises en œuvre<br>- pistes d'évolution<br>- production d'un bilan pour mutualisatio | a que le groupe souhaitera travailler.<br>nte :<br>n                                                                                                    |
| PUBLIC    | Professeur exerçant tout ou partie de son                                                                                                    | service en collège.                                                                                                    |
| DUREE     | 2 jours                                                                                                    | COMPLEMENTS                                                                                                    |
| LIEU      | Établissement scolaire du réseau                                                                                                    | être décrite comme une modalité de formation qui vise                                                                                                    |
| DATE      | Dates communiquées en début d'année<br>scolaire                                                                                                    | <ul> <li>le developpement protessionnel d'un collectif, afin de</li> <li>favoriser les transformations nécessaires à la réussite des élèves ;</li> <li>développer les pratiques collaboratives et réflexives entre professeurs.</li> </ul> |

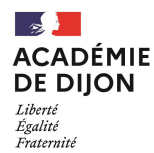

### **Application SOFIA-FMO**

SOFIA : Suivi et Organisation des Formations Internes à l'Académie FMO : Fiche de Mise en Œuvre ACADÉMIE DE DIJON

Liberté Égalité Fraternité OFFRE DE FORMATION 2028/2024 FORMATIONS À CANDIDATURE INDIVIDUELLE : MODALITÉS, CALENDRIER, ETC.

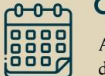

#### CALENDRIER ANNUEL D'INSCRIPTION

Avec le déploiement de SOFIA-FMO, les périodes de campagne n'existent plus. Il sera donc possible de s'abonner (et se préinscrire) dès le 1er septembre, et ce tout au long de l'année.

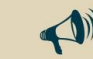

Même si vous êtes nommé en cours d'année, vous pourrez vous abonner et par la suite vous préinscrire aux formations qui ne se sont pas encore déroulées.

#### ABONNEMENT <sup>3</sup>

UNE VIDÉO

En consultant l'offre de formation présente dans ce catalogue, vous pourrez vous abonner aux formations qui vous paraissent répondre à vos besoins. Cela vous permet de faire part de votre intérêt pour cette formation et de votre souhait d'être informé de sa mise en œuvre.

#### **AVIS DU SUPÉRIEUR**

Je me préinscris, ce qui

informe mon supérieur

2

Je m'abonne pour être averti par mail

**PRÉ-INSCRIPTION** 

Dès votre préinscription, votre supérieur hiérarchique sera invité à donner un avis.

- Si l'avis est positif ou s'il est absent, vous pourrez être sélectionné (étape 4).
- Si l'avis est négatif, vous ne participerez pas à cette formation et recevrez des éléments de justification par mail.

#### CONVOCATION

Si le prescripteur a retenu votre candidature vous recevrez une convocation transmise par l'EAFC. Celle-ci vous reprécisera les modalités de la formation (date, lieux, horaires). Les modalités seront également disponibles à tout moment sur votre espace stagiaire de SOFIA-FMO.

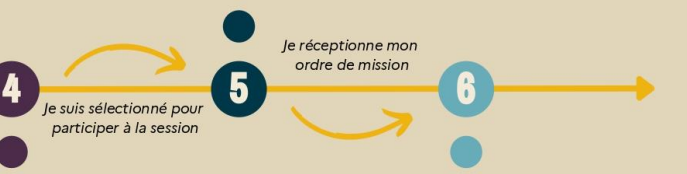

Parmi les préinscrits, le prescripteur (corps d'inspection, conseiller technique) va opérer une sélection. Celle-ci se base sur des critères tels que par exemple :

- La fonction ou discipline enseignée
- L'affectation administrative de l'ager
- Les formations suivies auparavant

SÉLECTION

La formation se déroule selon les modalités prévues et à l'issue de celle-ci, vous serez invité à retourner votre ordre de mission afin de permettre le remboursement des frais engagés (déplacements, repas) selon la réglementation en vigueur.

Plus d'informations sur les modalités de remboursement en cliquant ici. 🔆

FORMATION

12

....

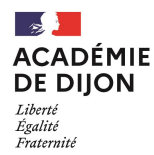

### **Application SOFIA-FMO**

Voies d'abonnement :

- Catalogues
- Page web
- Application SOFIA

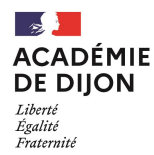

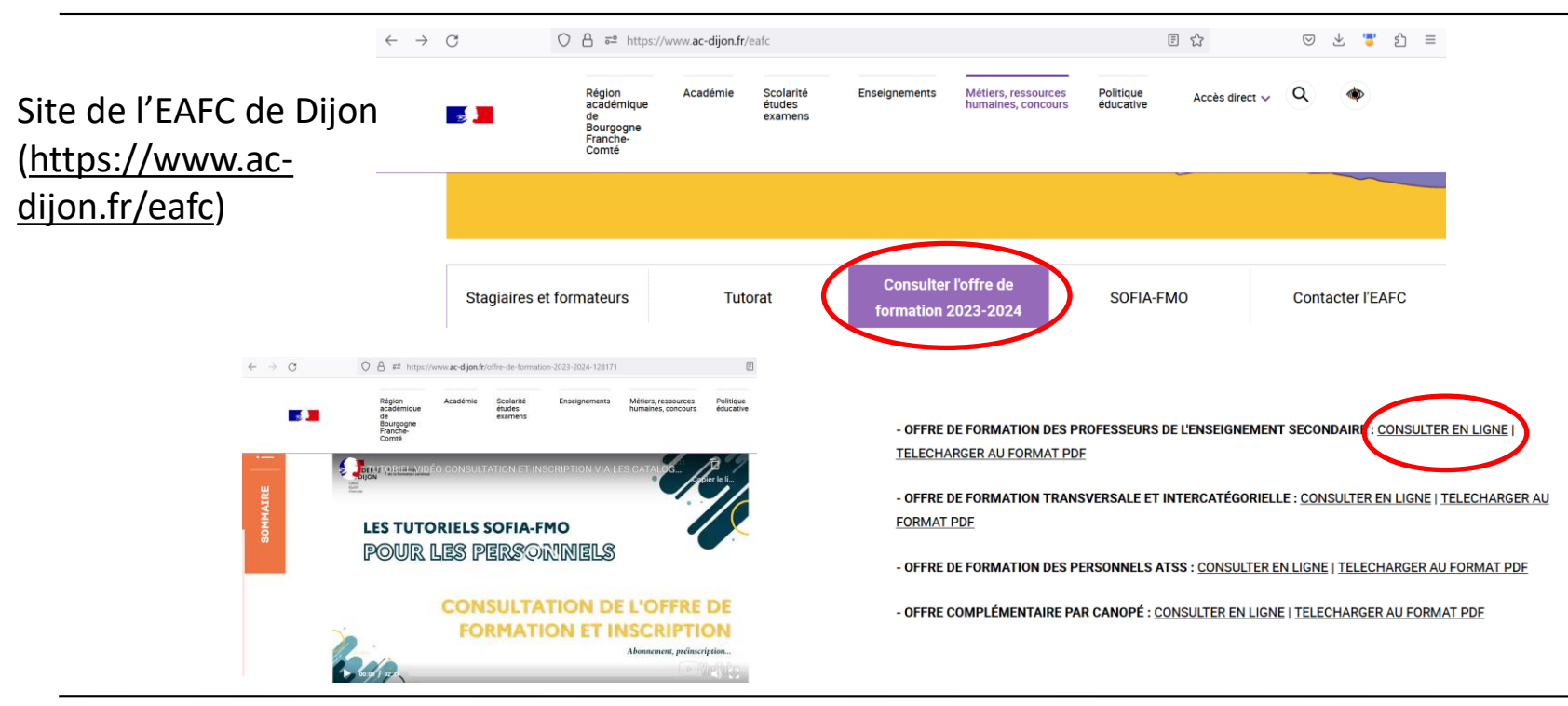

07/11/2023

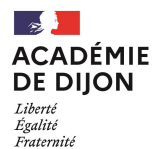

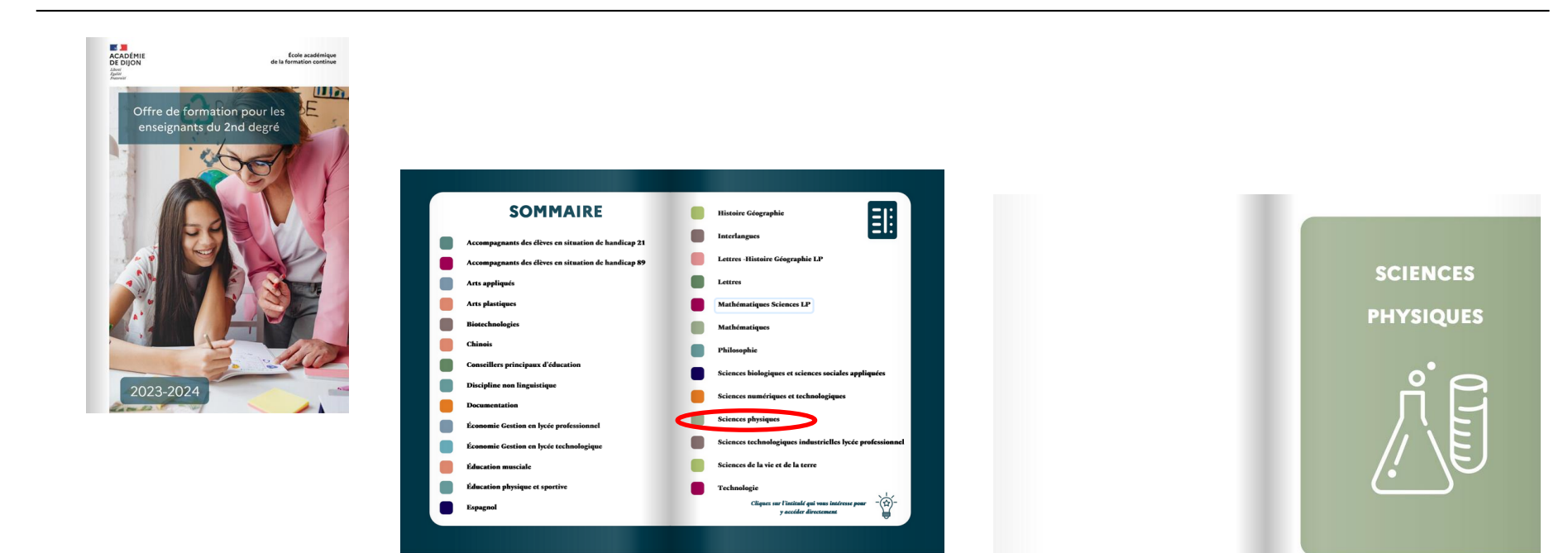

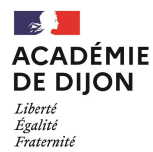

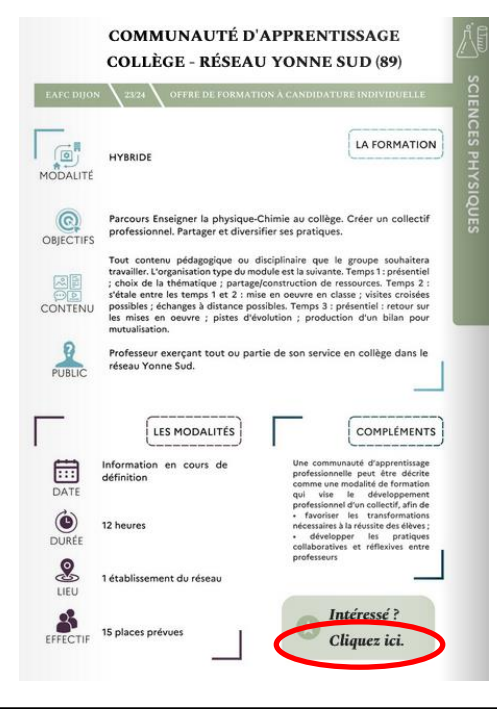

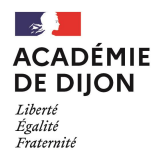

#### S'abonner à un module

| Caractéristique | du module                                                                                                    |    |  |
|-----------------|----------------------------------------------------------------------------------------------------|----|--|
| Dispositif      | [23A0070161] SPH-CONSTITUER UNE COMMUNAUTÉ D'APPRENTISSAGE CLG                                                                                                    |    |  |
| Module          | [76578] SPH - RÉSEAU 89 YOSU - COMMUNAUTÉ D'APPRENTISSAGE                                                                                                    |    |  |
| Description     | Tout contenu pédagogique ou disciplinaire que le groupe souhaitera travailler. L'organisation type du module est la<br>suivante. Temps 1 : présentiel ; choix de la thématique ; partage/construction de ressources. Temps 2 : s'étale entre les<br>temps 1 et 2 : mise en oeuvre en classe ; visites croisées possibles ; échanges à distance possibles. Temps 3 : présentiel :<br>retour sur les mises en oeuvre ; pistes d'évolution ; production d'un bilan pour mutualisation. |    |  |
|                 | Information<br>En vous abonnant à ce module, vous serez notifiée par courriel quand une nouvelle session sera ouverte aux<br>préinscriptions individuelles. Seules les sessions vous concernant vous seront notifiées.<br>Vous recevrez au maximum un courriel par jour, sur votre adresse professionnelle.<br>Vous pourrez à tout moment supprimer cet abonnement ou tous vos abonnements.                                                                                         |    |  |
|                 | S'abonner à ce module                                                                                                    | ré |  |

×

17

avec succès.

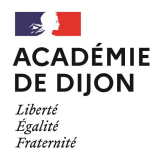

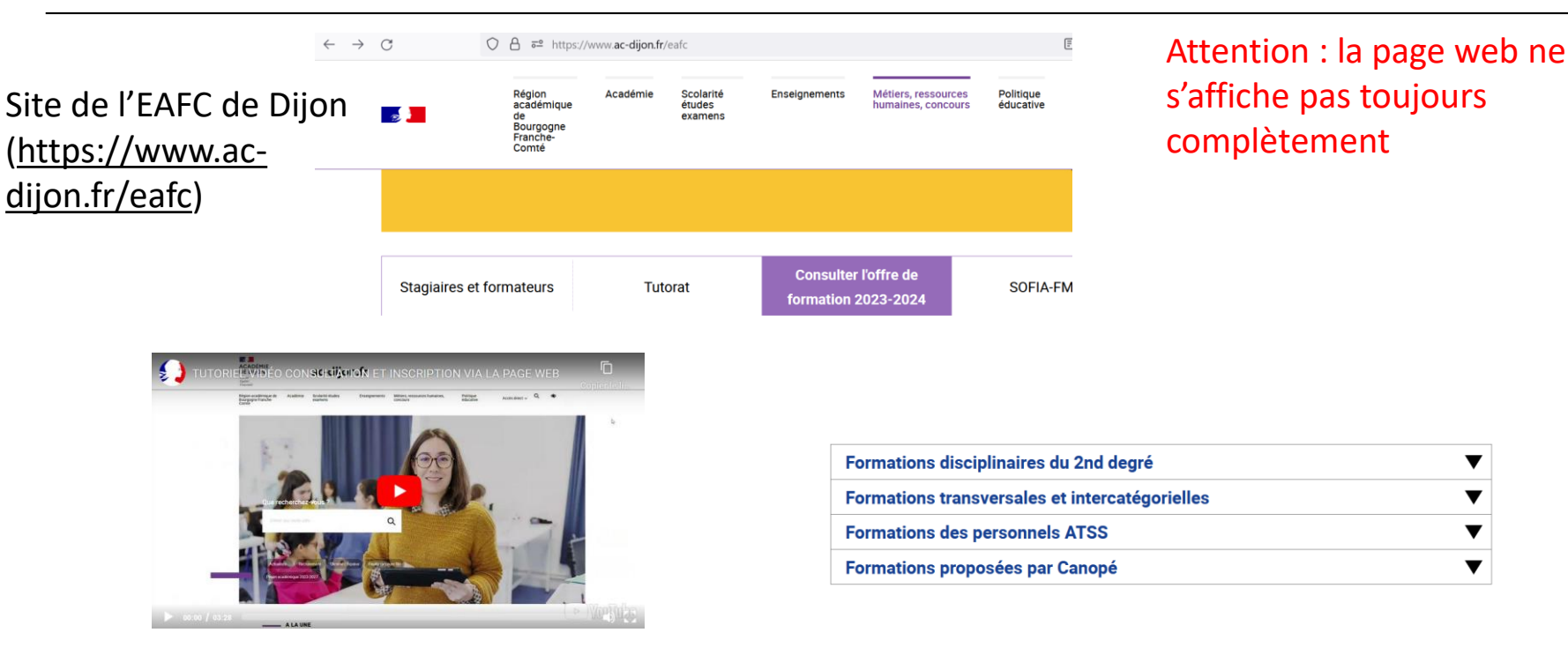

▼

▼

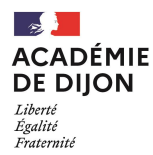

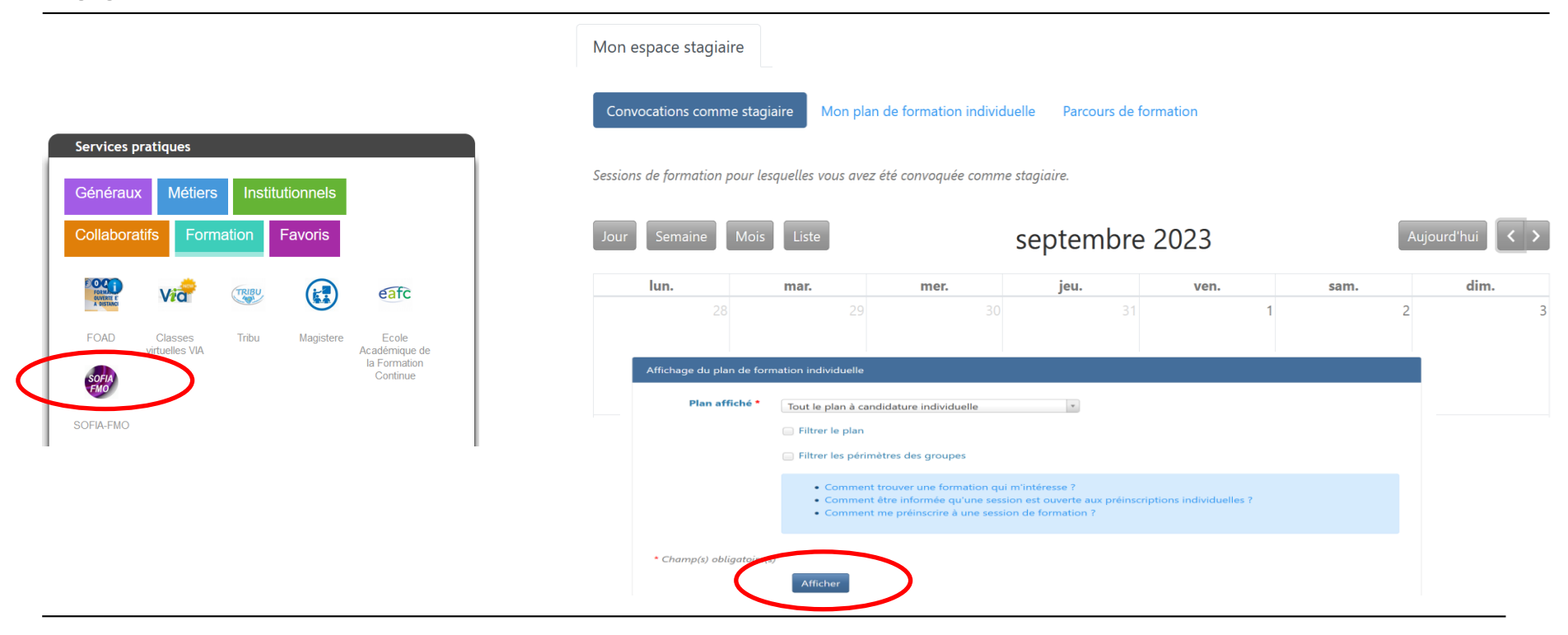

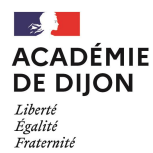

Choisir Sciences physiques et accéder au menu en cliquant sur les « trois traits ».

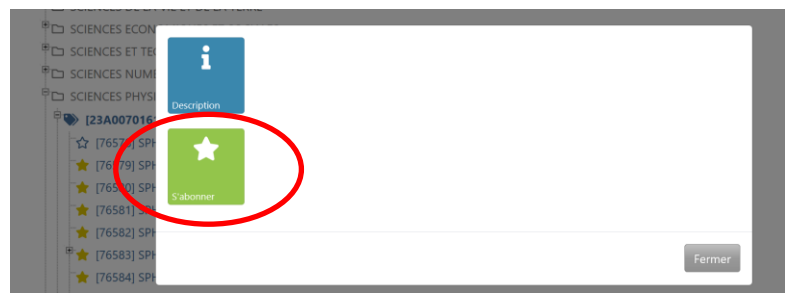

#### Description du module

×

Tout contenu pédagogique ou disciplinaire que le groupe souhaitera travailler. L'organisation type du module est la suivante. Temps 1 : présentiel ; choix de la thématique ; partage/construction de ressources. Temps 2 : s'étale entre les temps 1 et 2 : mise en oeuvre en classe ; visites croisées possibles ; échanges à distance possibles. Temps 3 : présentiel : retour sur les mises en oeuvre ; pistes d'évolution ; production d'un bilan pour mutualisation.

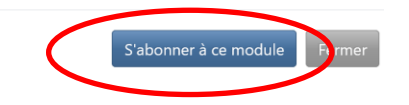

# Les étoiles colorées indiquent que l'abonnement est pris en compte.

#### SCIENCES PHYSIQUES

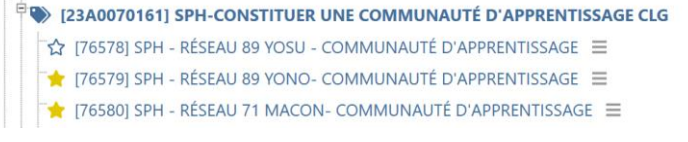

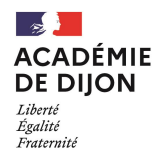

## **Application SOFIA-FMO**

Voies de pré-inscription :

- À la réception du mail, suite à un abonnement
- Par lien direct
- Par l'application SOFIA

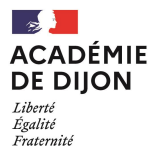

# **Application SOFIA-FMO – Préinscription – méthode 1**

#### Session #1 en présentiel du mardi 09/01/2024 09:00 au mardi 09/01/2024 17:00

**DESCRIPTION :** Présentation des programmes. Apport de connaissances sur des points de programmes identifiés en amont (questionnaire en amont). Réflexion sur les progressions. Articulation avec les premières années du cycle 3

NUMÉRO D'ORDRE DE LA SESSION DANS LA PROGRAMMATION DU GROUPE : 1 (sur 1 session prévue)

LIEU : [0211137X] COLLEGE CAMILLE CLAUDEL (4 route DE DIJON 21800 CHEVIGNY-SAINT-SAUVEUR FRANCE) (afficher sur la carte ou localiser ce lieu <u>sur votre appareil mobile</u>)

NOMBRE D'HEURES DE FORMATION : 6 (sur 6 heures prévues)

FIN DES PRÉINSCRIPTIONS : vendredi 17/11/2023 23:59

Afficher cette session qu Me préinscrire à cette session Supprimer ma préinscription à cette session

# Attention : ne pas manquer la date de clôture des pré-inscriptions

#### Se préinscrire à une session

| <ul> <li>Caractéristique</li> </ul> | s de la session                                                |
|-------------------------------------|----------------------------------------------------------------|
| Dispositif                          | [23A0070162] SPH- MISE EN OEUVRE DES NVX PROGRAMMES AU CYCLE 3 |
| Module                              | [76593] SPH-DPT 21-MISE EN OEUVRE NVX PROGRAMMES CYCLE 3       |
| Groupe                              | 01                                                             |
| Type de candidature                 | Candidature individuelle                                       |
| Modalités de la session             | En présentiel                                                  |

#### **ATTENTION :**

Aller en bas de page et cliquer sur « Se préinscrire à cette session »

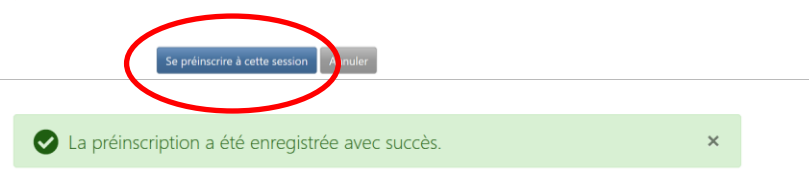

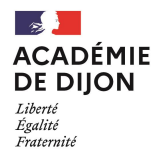

# **Application SOFIA-FMO – Préinscription – méthode 2**

Autre moyen de se préinscrire :

Utilisation du lien envoyé par les inspecteurs ou les pilotes

Inconvénients :

- Vous n'avez les informations qu'à une date proche de celle de la formation ;
- Si la formation est annulée, alors vous ne recevrez pas de mail concernant la nouvelle programmation.

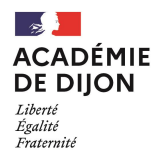

# **Application SOFIA-FMO – Préinscription – méthode 3**

#### Pré-inscription possible si formation programmée

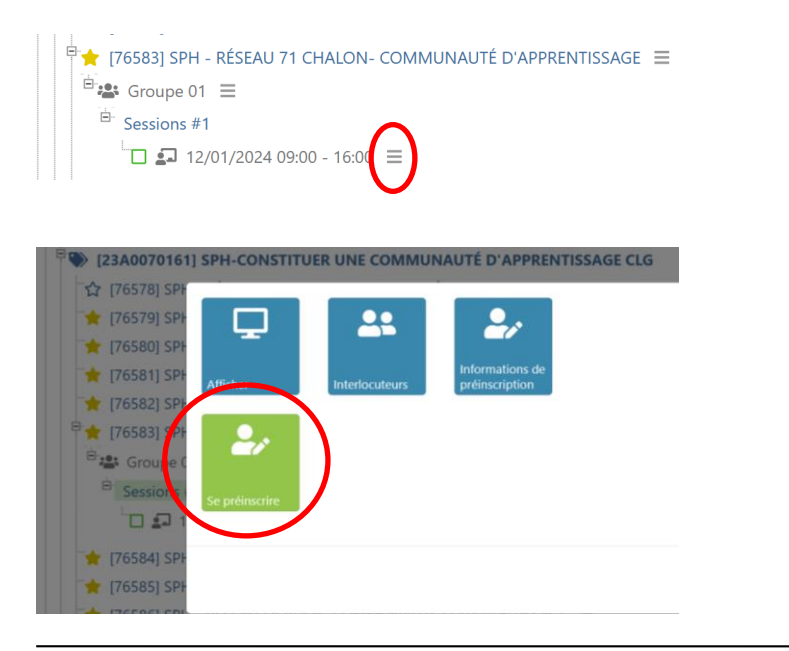

#### Se préinscrire à une session

| <ul> <li>Caractéristique</li> </ul> | s de la session                                                |
|-------------------------------------|----------------------------------------------------------------|
| Dispositif                          | [23A0070162] SPH- MISE EN OEUVRE DES NVX PROGRAMMES AU CYCLE 3 |
| Module                              | [76593] SPH-DPT 21-MISE EN OEUVRE NVX PROGRAMMES CYCLE 3       |
| Groupe                              | 01                                                             |
| Type de candidature                 | Candidature individuelle                                       |
| Modalités de la session             | En présentiel                                                  |

#### ATTENTION :

Aller en bas de page et cliquer sur « Se préinscrire à cette session »

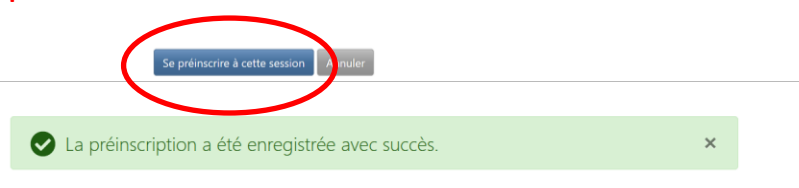

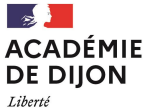

Liberté Égalité Fraternité

### Application SOFIA-FMO – Annulation d'une préinscription

#### Par le mail

Session #1 en présentiel du mardi 09/01/2024 09:00 au mardi 09/01/2024 17:00

DESCRIPTION: Présentation des programmes. Apport de connaissances sur des points de programmes identifiés en amont (uestionnaire en amont). Réflexion sur les progressions. Articulation avec les premières années du cycle 3

NUMÉRO D'ORDRE DE LA SESSION DANS LA PROGRAMMATION DU GROUPE : 1 (sur 1 session prévue)

LIEU : [0211137X] COLLEGE CAMILLE CLAUDEL (4 route DE DIJON 21800 CHEVIGNY-SAINT-SAUVEUR FRANCE) (afficher sur la carte ou localiser ce lieu sur votre appareil mobile)

NOMBRE D'HEURES DE FORMATION : 6 (sur 6 heures prévues)

FIN DES PRÉINSCRIPTIONS : vendredi 17/11/2023 23:59

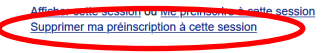

#### Par l'application

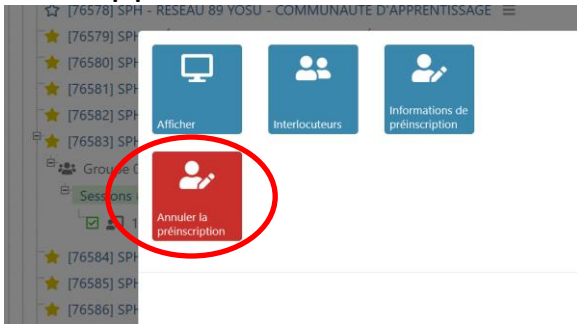

#### Annuler la préinscription à une session

| Caractéristique         | s de la session                                                |
|-------------------------|----------------------------------------------------------------|
| Dispositif              | [23A0070162] SPH- MISE EN OEUVRE DES NVX PROGRAMMES AU CYCLE 3 |
| Module                  | [76593] SPH-DPT 21-MISE EN OEUVRE NVX PROGRAMMES CYCLE 3       |
| Groupe                  | 01                                                             |
| Type de candidature     | Candidature individuelle                                       |
| Modalités de la session | En présentiel                                                  |

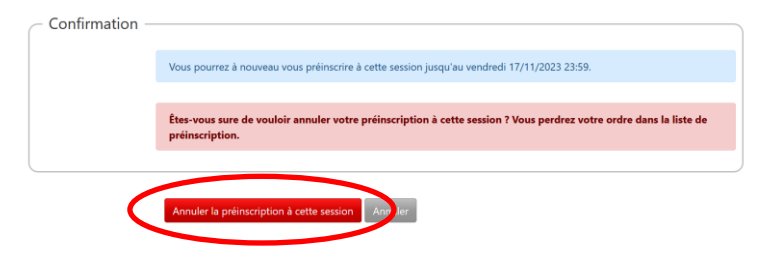

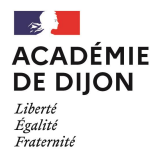

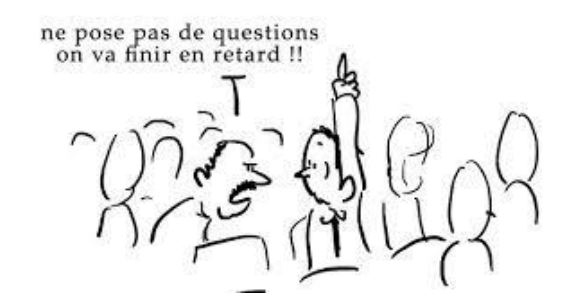